# Recursos tecnológicos para facilitar el avalúo del aprendizaje (Parte 1)

Prof. Chamary Fuentes Coordinadora de Avalúo para los Programas Graduados Prof. Joel O. Lucena Coordinador de Avalúo para los Programas Sub-graduados

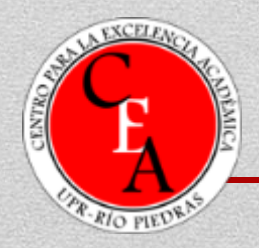

4 de noviembre de 2015

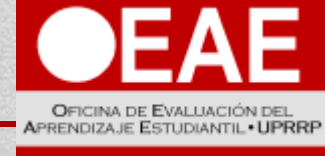

OPPICE OF STUDENT LEARNING EVALUATIO

### **Objetivos del taller**

- Distinguir entre una medida directa y una indirecta de avaló.
- Reconocer la utilidad de Google Forms para la recopilación de medidas indirectas de avalúo del aprendizaje.
- Construir una secuencia básica de premisas en Google Forms para un cuestionario en línea para estudiantes.

# Definición

 "Assessment" del Aprendizaje – Proceso sistemático de recopilar información sobre el aprendizaje estudiantil con el propósito de informar la toma de decisiones que afectan el aprendizaje de los estudiantes (Walvoord, 2010).

# Medidas o herramientas de avalúo

#### Directas

- Requiere que el estudiante demuestre su aprendizaje mediante la ejecución de un producto o tarea.
- Se basa en la examinación de un producto o ejecutoria.

#### Indirectas

- Permite inferir el aprendizaje del estudiante, pero no hay una examinación directa del producto.
- Se basa en la percepción u opinión.

#### Medidas directas

- Evaluaciones de prácticas (interna y/o externa)
- Ejecutoria en exámenes de licenciatura
- Pruebas de material de un curso
- Pre y post pruebas
- Informes de investigación
- Rúbricas o matrices de valoración
- Escalas valorativas
- Hojas de cotejo

#### **Medidas directas**

- Portafolios
- Ensayos y trabajos de redacción
- Proyectos o exhibiciones evaluados por jurado
- Proyectos o presentaciones en cursos
- Examen de grado
- Tesis o proyectos de culminación de grado

#### **Medidas indirectas**

- Encuestas a estudiantes, egresados o patronos
- Entrevistas
- Grupos focales
- Diarios reflexivos
- Autoevaluaciones
- Reflexiones

#### Ventajas de los cuestionarios en línea

- Economiza tiempo y recursos.
- Reduce errores al eliminar la entrada de datos.
- Permite programar saltos en las respuestas.
- Facilita el seguimiento ofrecido para obtener respuestas.

#### Desventajas de los cuestionarios en línea

- No todas las personas tienen acceso a Internet.
- Es difícil verificar la identidad de la persona que responde.
- Es difícil controlar que una misma persona llene el formulario varias veces.
- Requiere contar con una lista de correos electrónicos actualizados o un grupo de usuarios en una página electrónica o red social.

## **Google Drive**

- Es un servicio de almacenamiento digital con hasta 15GB de almacenamiento gratuito. Permite compartir documentos mediante enlaces electrónicos y la posibilidad de trabajar documentos entre varios colaboradores.
- Integra y posibilita el uso de otras aplicaciones como Google Forms y Google Spreadsheet.

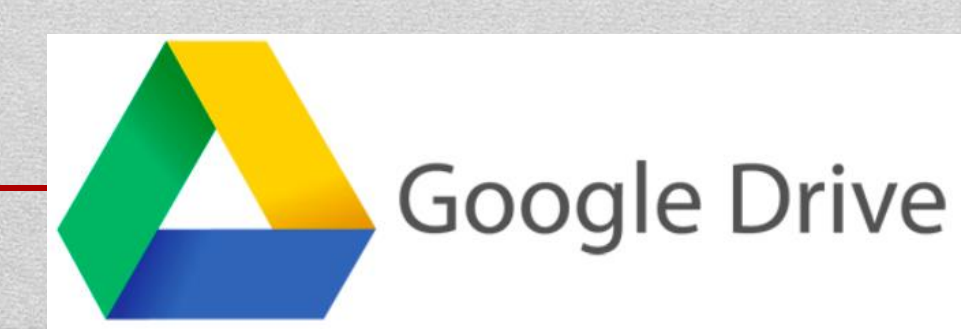

 Google Forms: Permite el diseño y publicación de formularios para ser administrados y completados en línea.

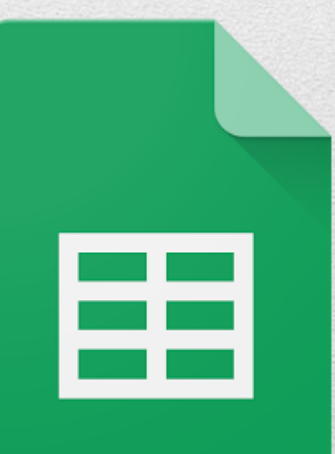

 Google Spreadsheet: Aplicación con casi todas las funciones de una hoja de cálculo que trabaja con archivos enformatos xls (Excel) y cvs (comma-separated values).

#### Antes de hacer un cuestionario en línea

- Prepare una lista en Word, Excel o un directorio con los correos electrónicos de los posibles participantes.
- Elabore un esquema o un modelo del cuestionario en un procesador de palabras.
- Si el cuestionario requiere saltos en el patrón de respuestas, simplifíquelo. Puede ilustrar el patrón con un flujograma.

#### Antes de hacer un cuestionario en línea

- Prepare una lista en Word, Excel o un directorio con los correos electrónicos de los posibles participantes.
- Elabore un esquema o un modelo del cuestionario en un procesador de palabras.
- Si el cuestionario requiere saltos en el patrón de respuestas, simplifíquelo. Puede ilustrar el patrón con un flujograma.

#### Uso de Google

- Acceda a su cuenta de Gmail o al correo institucional @upr.edu.
- 2. Selección en el menú de herramientas Google Drive

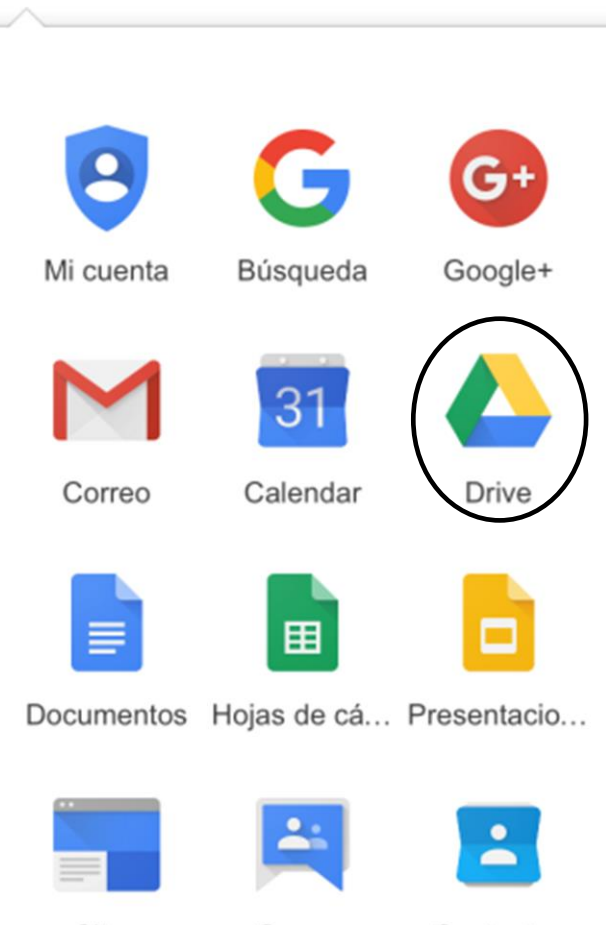

chamary.fuentesvergara@upr.edu

Sites

....

Grupos Contactos

#### Uso de Google

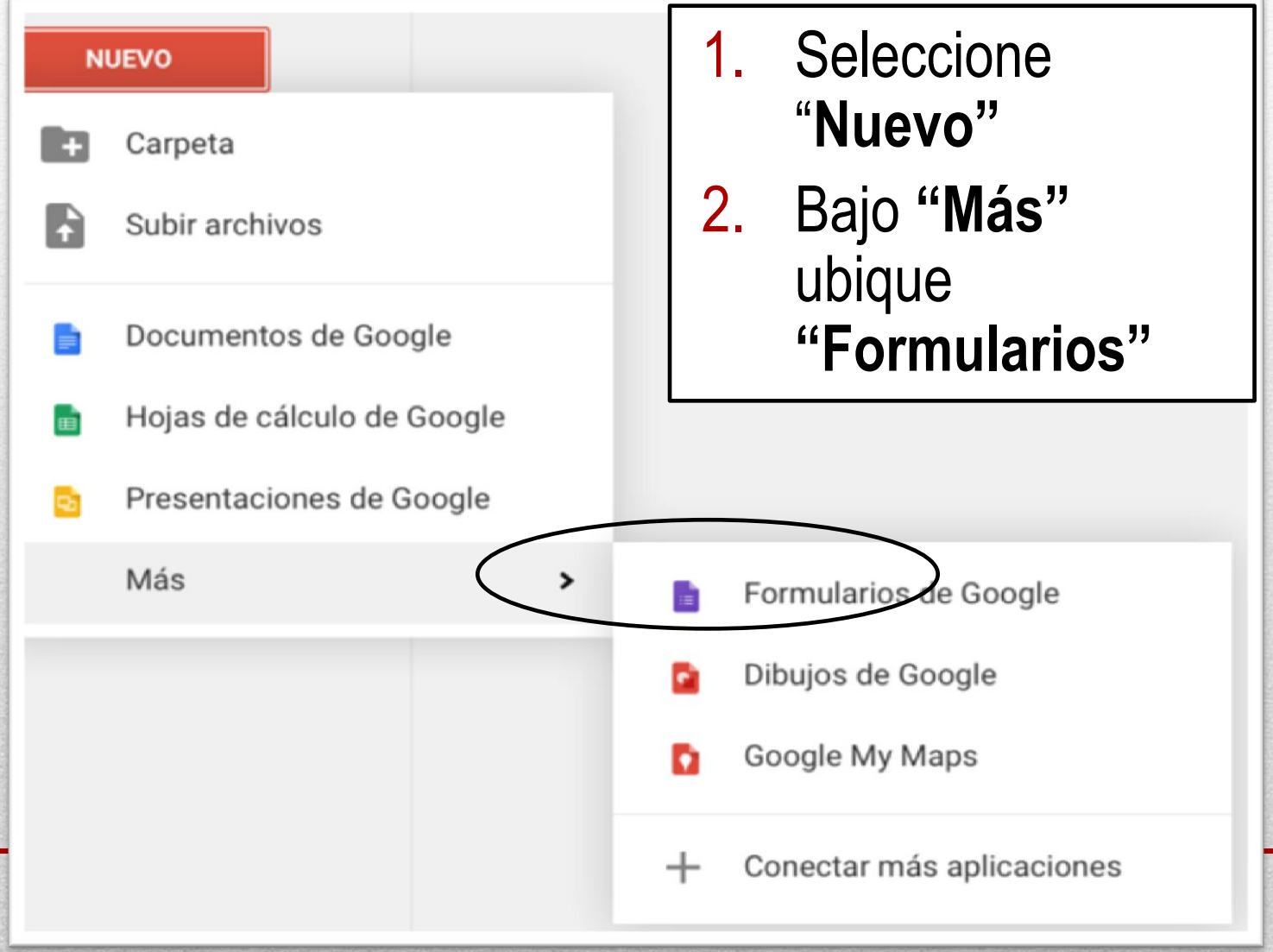

#### Es posible controlar el acceso que tendrán los participantes al cerrar la pantalla o completar el cuestionario.

| Página | de | confirmación |  |
|--------|----|--------------|--|
|--------|----|--------------|--|

Hemos registrado tu respuesta.

- Mostrar enlace para enviar otra respuesta
  - Publicar y mostrar un enlace público a los resultados del formulario 🕐
  - Permitir que los encuestados editen las respuestas después de enviarlas

**Enviar formulario** 

#### Tipos de premisas

| BÁSICA                                       | AVANZADA     | DISEÑO                  |
|----------------------------------------------|--------------|-------------------------|
| ABC Texto                                    | www Escala   | T Encabezado de sección |
| Texto de párrafo                             | E Cuadrícula | 🕞 Salto de página       |
| Selección múltiple                           | 31 Fecha     | Magen                   |
| <ul> <li>Casillas de verificación</li> </ul> | 🖾 Hora       | Vídeo                   |
| <ul> <li>Elegir de una lista</li> </ul>      |              |                         |

#### Tipos de premisas

- Texto: Es una pregunta que admite una respuesta libre corta.
- **Texto párrafo**: Es una pregunta que admite un tipo de respuesta libre larga
- Test: Es una pregunta en la que hay que escoger una única opción entre las que se proponen
- Casillas de verificación: Es una pregunta en la que se pueden escoger varias opciones de entre las que se proponen.
- Elegir de una lista: Es una pregunta en la que hay que seleccionar una de las respuestas del desplegable.

### Tipos de premisas

- **Cuadrícula:** Es una pregunta en la que hay que unir los elementos de la fila con el correcto de la columna
- **Tipo Escala:** Es una pregunta en la que hay que escoger un valor entre los ofertados.
- Tipo Fecha: Es una pregunta en la que la respuesta es una fecha que hay que escribir utilizando el desplegable o pinchando en el icono del calendario.
- **Tipo Hora**: Es una pregunta cuya respuesta es una hora que hay que escribir utilizando el desplegable

### **Ejercicio**

 Verifique el modelo de cuestionario para estudiantes e identifique el tipo de pregunta más apropiado para cada premisa.

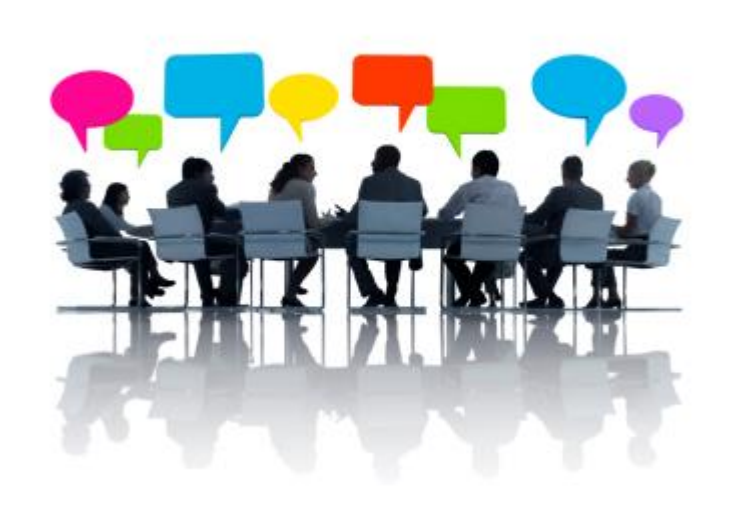

## Organización

- Coloque un título y una descripción del cuestionario.
- Puede crear saltos de página y títulos adicionales.
- Si desea programar saltos en el patrón de respuestas deberá programas los saltos entre distintas secciones.
- Agrupe premisas que se respondan de la misma manera.
- Evite cuestionarios que tomen más de 20 minutos en ser contestados.

### Programar patrones de respuesta

- Abra el formulario.
- Haga clic en Pregunta y añada una pregunta que dirigirá a otra sección del formulario. La pregunta debe ser: Tipo test o Elegir de una lista.
- A la derecha de la pregunta elija **Ir a la página según la respuesta**.
- También puede dirigir a los encuestados a la página de confirmación en función de una respuesta si selecciona Enviar formulario.

| Formul<br>Archivo     | lario sin título<br>Editar Ver Ir                                      | )<br>nsertar Respue            | estas (0) Herrami                                                             | entas Complementos Ayuda                         | chamary.fuentesvergara@u |
|-----------------------|------------------------------------------------------------------------|--------------------------------|-------------------------------------------------------------------------------|--------------------------------------------------|--------------------------|
| r a                   | Editar preguntas                                                       | Cambiar tema                   | [ → Ver respuestas                                                            | Se Ver el formulario publicado                   |                          |
|                       |                                                                        |                                |                                                                               | Probar la nueva versión de Formularios de Google |                          |
|                       | Página 1 de 1         Página 1 de 1         Descripción del formulario |                                | En cuentas de la<br>UPR se puede<br>limitar los<br>usuarios que<br>acceden al |                                                  |                          |
| Título de la pregunta | regunta                                                                |                                | cuestionario.                                                                 |                                                  |                          |
|                       |                                                                        | Texto de ayud<br>Tipo de pregu | da<br>unta Selección                                                          | n múltiple 👻 🔲 Ir a la página según la respuesta |                          |
|                       |                                                                        |                                |                                                                               |                                                  |                          |

### Un mundo de posibilidades

 A finales del año pasado Google Forms incorporó el uso de complemetos o "add-ons" para aumentar las funcionalidades de esta aplicación.

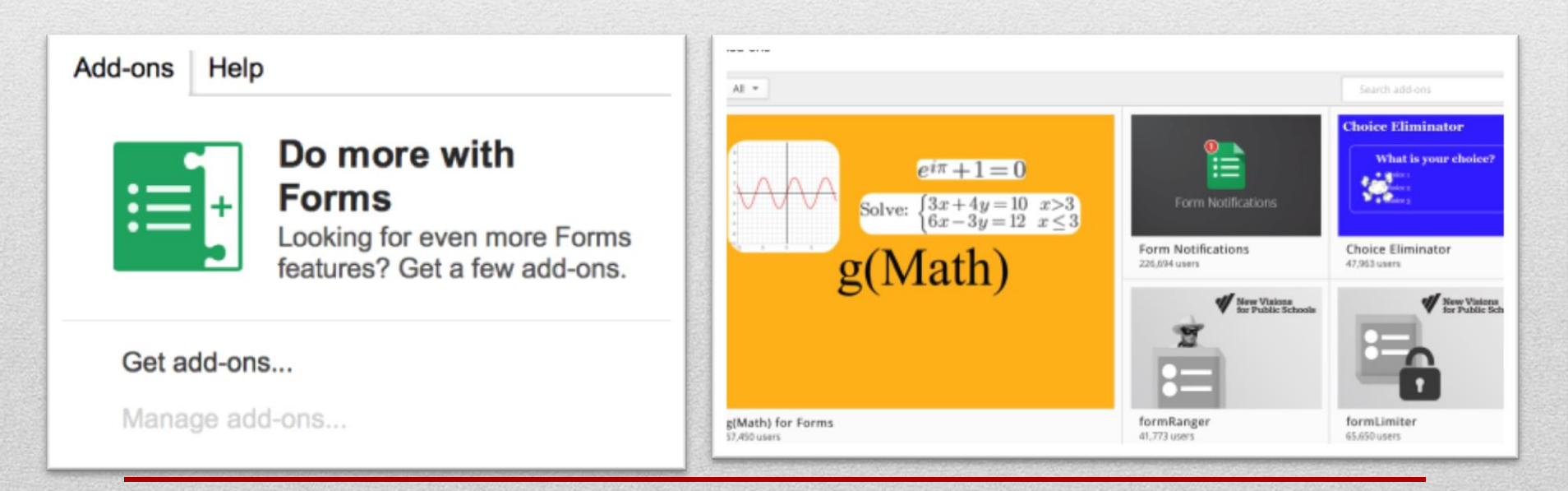

# ¿Cómo comunicarse con la OEAE?

Correo electrónico: oeae.uprrp@upr.edu

Página electrónica: <u>http://oeae.uprrp.edu</u>

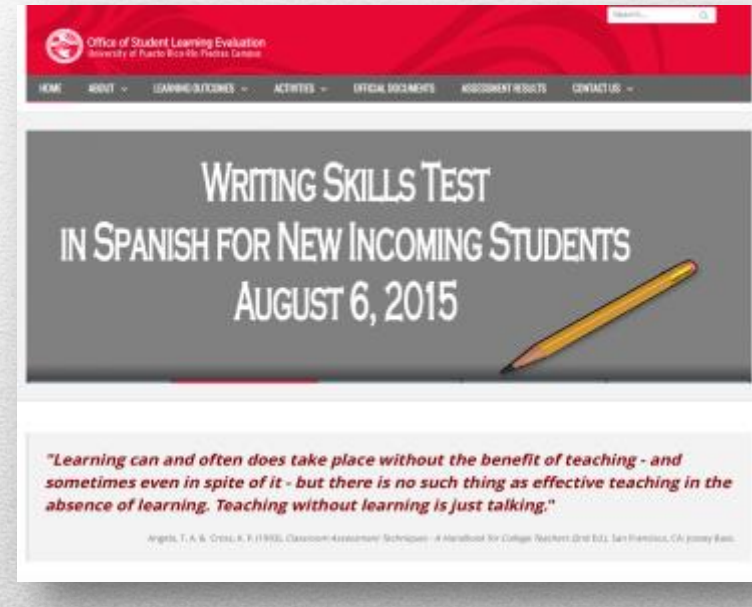

#### Teléfonos

Cuadro: (787) 764-0000 Extensiones: 85083, 85084, 85089 y 85080